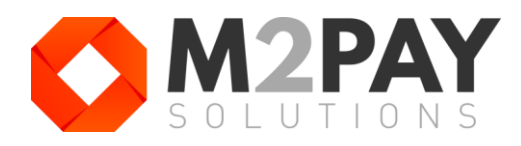

# KRATKE UPUTE ZA KORIŠTENJE

HiLite mPOS uređaj (bluetooth veza)

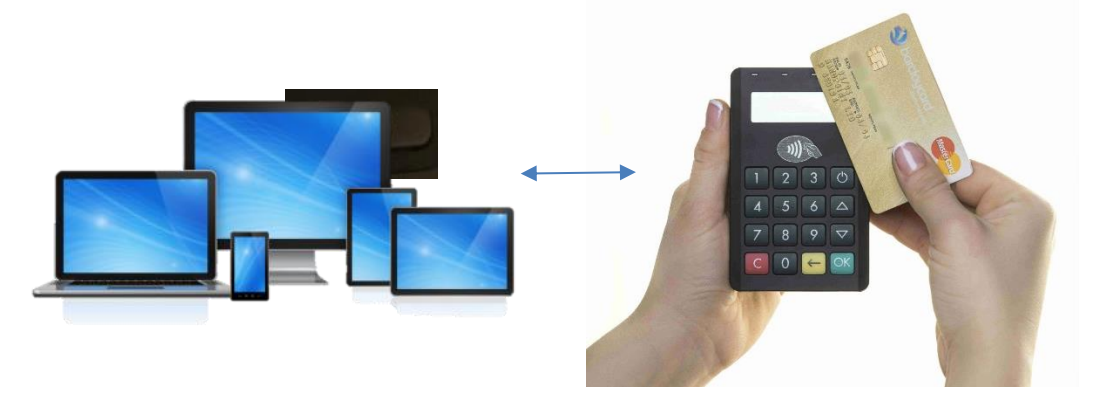

## **PRVO KORIŠTENJE**

- 1. Upalite mPOS uređaj i na svom mobitelu, tabletu, laptopu u postavkama uključite bluetooth i uparite s uređajem pod nazivom PPO9\*\*\*\*\*\*\*
- 2. Iz Play Store/App store preuzmite i pokrenite aplikaciju Handpoint.

| Google | e Play                                 | ۹ | handpoint |
|--------|----------------------------------------|---|-----------|
|        | Apps & games Movies                    |   |           |
|        | About these results (j)                |   |           |
|        |                                        |   |           |
|        | The Handpoint mobile Point of Sale     |   |           |
|        | Handpoint 500+ 3<br>Downloads PEGI 3 ③ |   |           |
|        | Install                                |   |           |

- **3.** Prijavite se koristeći mail adresu ili broj telefona: <u>davor.kust@gmail.com</u> 0921101275
- 4. Potvrdite pristup preko maila ili sms-a koji vam je stigao.
- 5. Izaberite mPOS uređaj PPO9\*\*\*\*\*\* kako bi se aplikacija spojila na uređaj, nakon čega je spremno za naplatu.

PODRŠKA: <u>info@m2pay.solutions</u>, <u>www.m2pay.solutions</u> 040 321 310

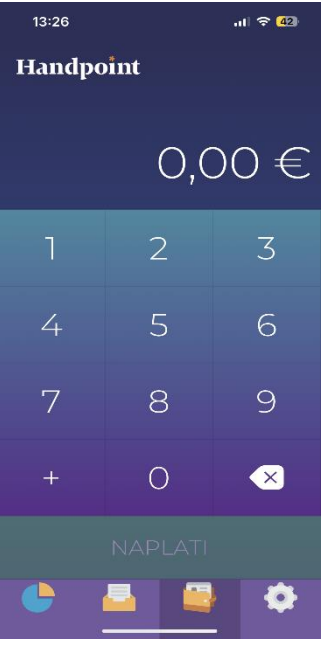

# NAPLATA

1. Unesite iznos i kliknite NAPLATI.

2. Na POS uređaju se javlja iznos za naplatu. Prislonite karticu na vrh uređaja ili umetnite karticu.

3. Pošaljite kupcu potvrdu na mail ili mobitel (aplikacija ne čuva podatke).

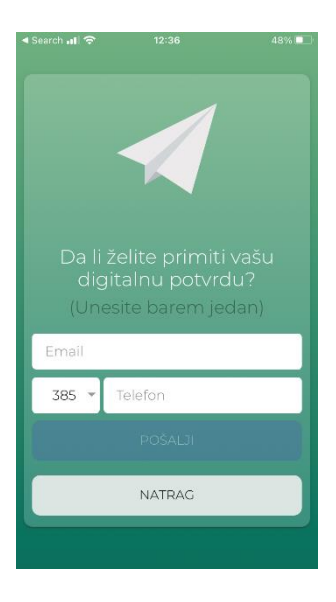

## **IZBORNIK APLIKACIJE**

Na dnu platne aplikacije je izbornik s 4 prikaza.

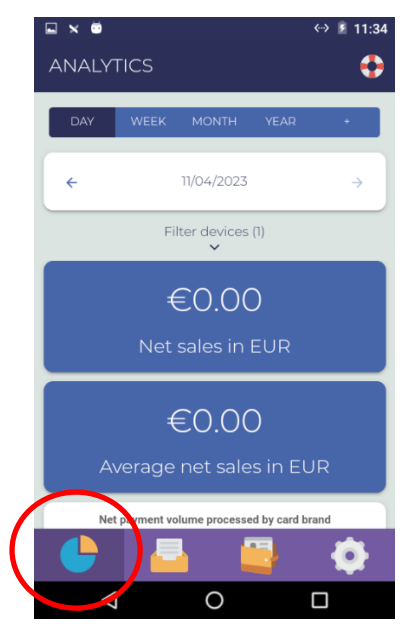

Prva je **pregled prometa** gdje možete vidjeti kartični promet na POS uređaju po danu/datumu te po vrsti kartice.

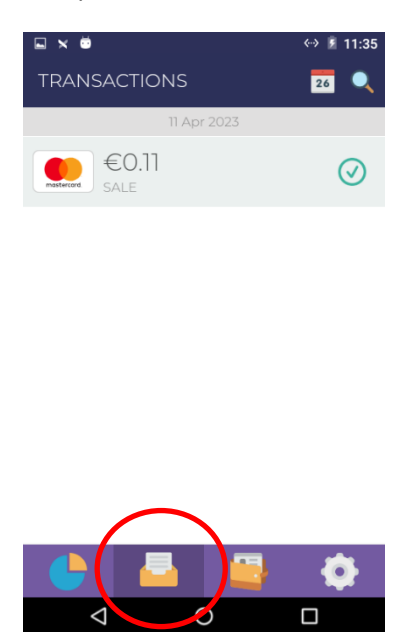

Druga prikazuje sve transakcije napravljene na uređaju.

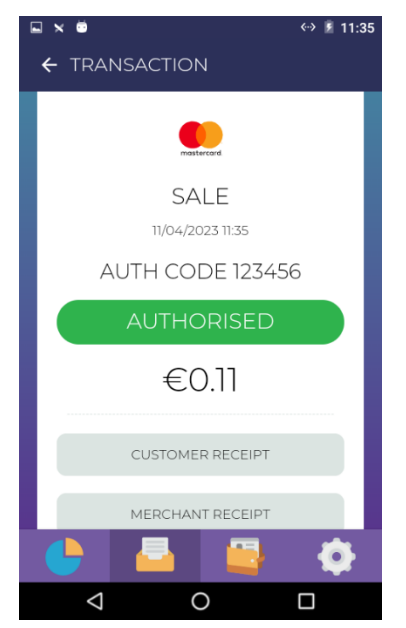

Odabirom transakcije prikazuju se detalji transakcije s mogućnošću slanja potvrde i **storna.** 

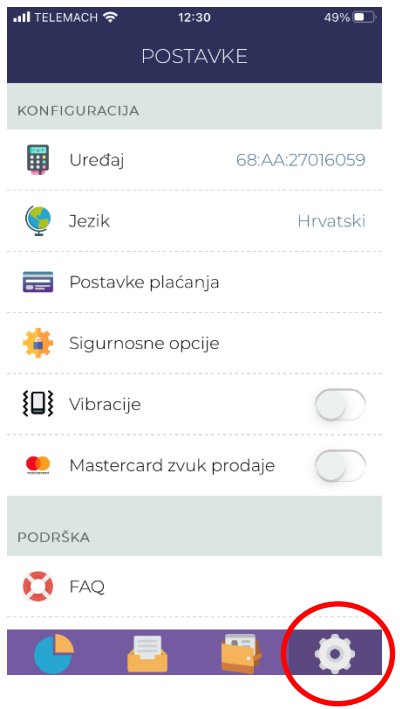

### Četvrti izbornik – Postavke:

<u>Uređaj</u> – ovdje ažurirate POS uređaj. <u>Jezik</u> – odabir jezika platne aplikacije <u>Postavke plaćanja:</u> isključite gotovinu, ostalo i potpis <u>Sigurnosne opcije</u>: ovdje mijenjate lozinku za storno Ostale postavke nisu bitne za rad s uređajem.

### **ONLINE PREGLED PROMETA**

Login je potrebno napraviti **samo jednom** nakon čega će vam uvijek biti dostupan na tom računalu. Idite na <u>https://merchant.handpoint.com/</u>

Unesite vašu mail adresu navedenu na prvoj stranici uputa i kliknite SIGN IN.

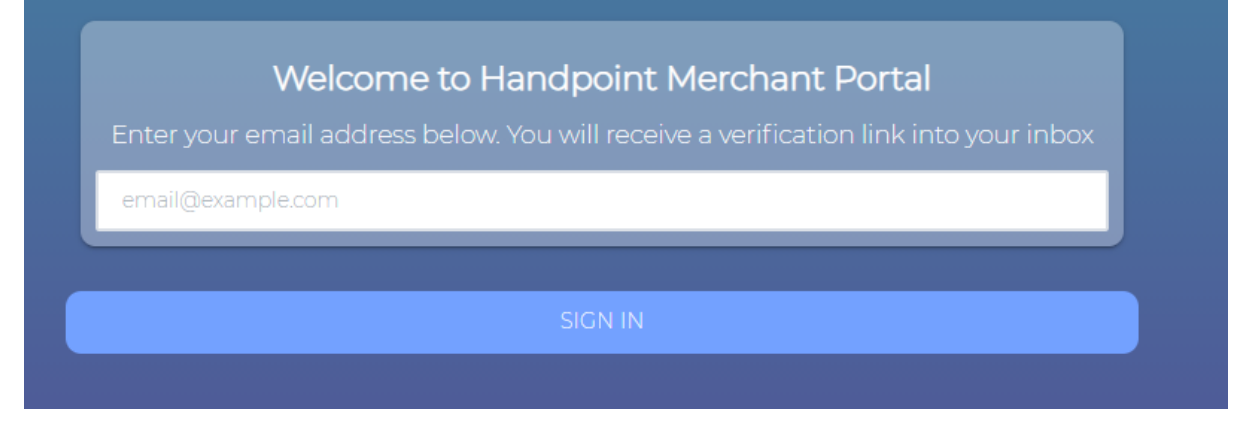

Na mail adresu stiže potvrda koju treba kliknuti, ili odaberite da vam stigne na vaš mobitel

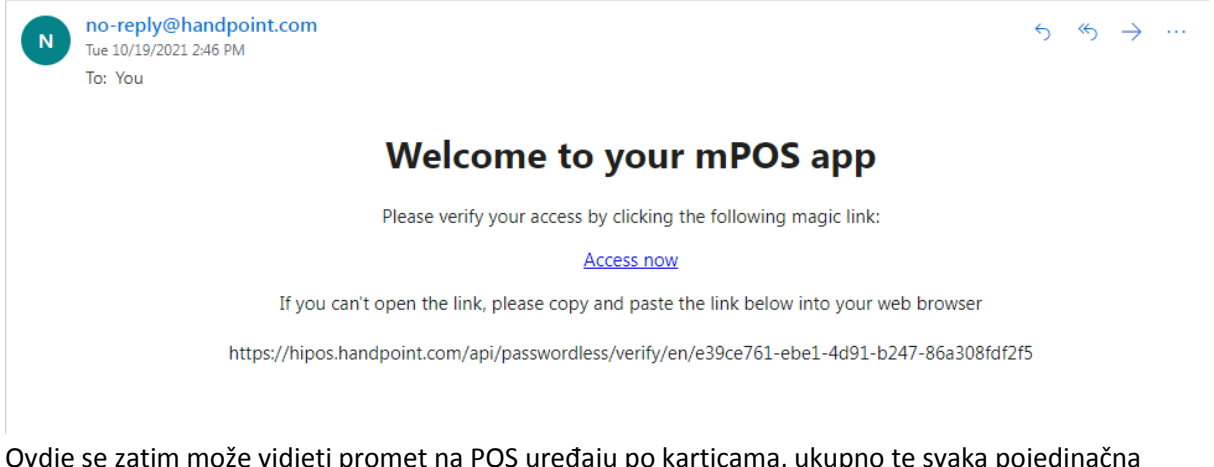

Ovdje se zatim može vidjeti promet na POS uređaju po karticama, ukupno te svaka pojedinačna transakcija:

https://merchant.handpoint.com/pages/analytics/transaction-details

Ako imate više POS uređaja izaberite serijski broj POS uređaja koji je na poledžini uređaja:

| $\equiv$ Handpoint  |                       |        | HRVATSKI 🖦 🛛 😰 posstanic@gmail.com |
|---------------------|-----------------------|--------|------------------------------------|
| Pregled             |                       |        |                                    |
|                     |                       | Filter |                                    |
| ក្រាំ Analitika 🗸 🗸 | 1919000064 -          | НРК    | DANAS                              |
| Promet              | Oznacite sve uredjaje |        |                                    |
| Broj transakcija    | ☑ 1919000064          |        |                                    |
| Detalji transakcija | 1919000068            |        |                                    |
| 🖏 Postavke 🖌 🖌      | U                     |        | 0.5                                |

PODRŠKA: <u>info@m2pay.solutions</u>, <u>www.m2pay.solutions</u> 040 321 310